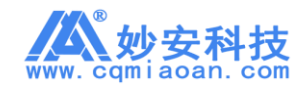

# 重庆妙安 NTP 授时服务器

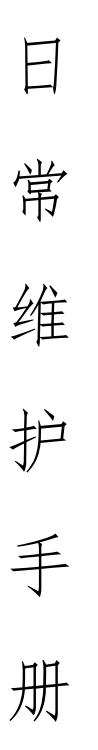

| 版本   | V1. 0. 0    |
|------|-------------|
| 编写日期 | 2019年11月25日 |
| 发布日期 | 2019年11月25日 |

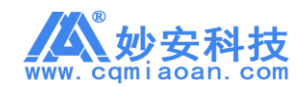

#### 文件修改记录

| 修改日期 | 版本号 | 变化状态 | 修改内容 | 修改人 |
|------|-----|------|------|-----|
|      |     |      |      |     |
|      |     |      |      |     |
|      |     |      |      |     |
|      |     |      |      |     |
|      |     |      |      |     |
|      |     |      |      |     |
|      |     |      |      |     |
|      |     |      |      |     |
|      |     |      |      |     |
|      |     |      |      |     |
|      |     |      |      |     |

变化状态: C-创建, A-增加, M-修改, D-删除

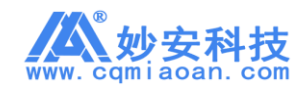

目录

| 第一节 设备介绍                   | ŀ |
|----------------------------|---|
| 一、 设备简介                    | ŀ |
| 二、 适用设备型号4                 | ŀ |
| 第二节 设备的使用                  | ł |
| 一、 设备的使用要求及注意事项4           | ł |
| 1、 操作者必须经过专门的培训学习后方可操作改设备。 | ł |
| 2、 严格遵守《NTP 快速安装手册》规范。     | ł |
| 3、 设备工作前准备4                | ł |
| 二、 设备操作指南4                 | ł |
| 1、 准备工作                    | ł |
| 2、 启动设备                    | ł |
| 3、 查看设备运行状态5               | ; |
| 4、 网络设置5                   | ; |
| 5、 模式选择5                   | ; |
| 6、 系统设置                    | 5 |
| 7、 密码设置                    | ; |
| 三、 NTP 客户端接入               | , |
| 1、 Windows 系统              | , |
| 2、 Linux 系统                | , |
| 3、 监控系统                    | , |
| 第三节 设备的维护                  | 3 |
| 一、报警检查                     | 3 |
| 1、 设备失锁报警                  | 3 |
| 2、 IP 地址冲突报警               | 3 |
| 二、 日常维护检查g                 | ) |
| 1、 工作状态检查                  | ) |
| 2、 故障检查                    | ) |

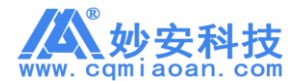

## 第一节 设备介绍

## 一、设备简介

我公司生产的 MA-801、MA-802、MA-812 系统产品可通过 GPS、北斗、CDMA 等方式获取标准时间,并通过 NTP 协议同步局域网内支持 NTP 标准的电脑、服务器或其它设备,我公司产品已广泛应用于公、检、法、交通、科研机构、学校等场合。

二、适用设备型号

桌面式:

MA-801/G 支持 GPS MA-801/GB 支持 GPS+北斗 MA-801/C 支持 CDMA 机架式: MA-802/G 支持 GPS MA-802/GB 支持 GPS+北斗 MA-802/C 支持 CDMA MA-812/GB 支持 GPS+北斗

# 第二节 设备的使用

- 一、设备的使用要求及注意事项
  - 1、操作者必须经过专门的培训学习后方可操作改设备。
  - 2、严格遵守《NTP快速安装手册》规范。
  - 3、设备工作前准备
    - 1) 仔细检查设备是否完好和存在问题。
    - 2) 检查设备所有接口是否有障碍物货或杂质等,必须清理干净。
    - 3) 检查电源线、网线是否完整。

## 二、设备操作指南

- 1、准备工作
  - 1) 接入电压: 110V/220V±20%
  - 2) 频率: 50HZ±1%
  - 3) 接入网线
  - 4) 接入授时天线
- 2、启动设备

注意:仔细检查确认电压是否接入正确。否则,将造成严重的设备损害。

- 1) 打开设备后方电源开关(双电源都需要打开)
- 2) 机架式设备显示屏开始显示,桌面式设备指示灯亮。
- 3) GPS/北斗系列等待设备锁定卫星, CDMA 设备等待接收信号稳定。

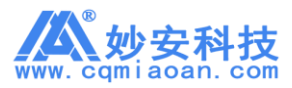

- 3、查看设备运行状态
  - 1) 设备主机上查看(机架式)

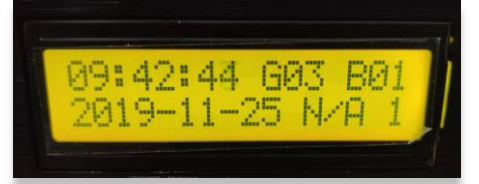

N/A 1: 等待锁定(大概需等待12分钟左右) GPS 3/BDS 3: 系统正常

 WEB 管理页面查看(Edge 浏览器不支持) 提示:设备默认 IP: 192.168.1.30,用户名: admin 密码: admin

| 沿久守太         |                                |
|--------------|--------------------------------|
| IXTER 17/05/ | 状态信息                           |
| 网络设置         |                                |
| 模式设置         | 设备名称: NTP-5D4FF37              |
| 亥依沿罪         | 内鄙编码: 37FFD4055041303352400743 |
| HOUR CEL     | 当前时间: 2019-11-25 10:15:53      |
| 密码设置         | 同步时间: 2019-11-25 10:15:51      |
| 更多网口         |                                |
|              | 卫星状态: GPS:04 氪 704:07 氪        |
|              | 可lin本版: GPS条約<br>本体温度          |
|              | Herricate: > 2/10              |
|              | 1501/Max · · ·                 |
|              | 15055002 · 朱代2205 ·            |
|              | 开机时间: 2019-11-25 09-41:51      |
|              | JIDBOR . LOS IL DOGALDI        |
|              |                                |
|              |                                |

4、网络设置

在浏览器地址栏中输入设备 IP 回车弹出登录确认框,输入用户名和 密码点击登录进入 WEB 管理页面,在右侧点击"网络设置"进行 IP 信息 修改。

| 设备状态 |   | 网络设置                     |  |
|------|---|--------------------------|--|
| 网络设置 | 1 |                          |  |
| 模式设置 |   | 模式: 静态IP ▼ 2             |  |
| 系统设置 |   | IP地址: 192.168.1.30       |  |
| 密码设置 |   | 子网掩码: 255.255.255.0      |  |
| 更多网口 |   | MAC批批: 00-80-E1-33-52-40 |  |
|      |   | 保存 3                     |  |
|      |   |                          |  |
|      |   |                          |  |
|      |   |                          |  |
|      |   |                          |  |

5、模式选择

在右侧点击"模式设置"进行模式切换。可根据需求选择

- 1) GPS 北斗双模: 根据卫星稳定性自动切换。
- 2) GPS 模式: 只接收 GPS 卫星信号。
- 3) 北斗模式: 只接收北斗卫星信号。

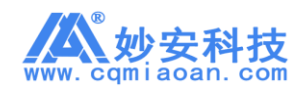

NTP 授时服务器日常维护手册

| NTP授时服务器     |                              | Logou |
|--------------|------------------------------|-------|
| 设备状态<br>网络设置 | 横式边岸                         |       |
| 模式设置         | 1 ● GPS批斗双模 ◎ GPS機式 ◎ 北斗模式 2 |       |
| 家筑设置         | <u>द</u> स् 3                |       |
| 更多网囗         |                              |       |
|              |                              |       |
|              |                              |       |
|              |                              |       |
|              |                              | _     |

6、系统设置

在右侧点击"系统设置"进入页面。在该页面中可以对设备进行重 启、恢复出厂和社区等设置。

- 1) 重启设备:设备将重新启动。
- 2) 恢复出厂:重置所有配置包括 IP 信息、其他已设置项。
- 3) 声音测试:设备将发出"嘀嘀嘀"的警报声。

4) 时区设置: 该功能主要设置授时器时间显示, 输出时间源不受影

响。

| - NTPServer - |   |                               | Lo |
|---------------|---|-------------------------------|----|
| 设备状态          |   | 设备控制                          |    |
| 网络设置          |   | 2                             |    |
| 模式设置          |   | ☑ 故障后声音报警 保存 重启设备 恢复出厂 声音测试 2 |    |
| 系统设置          | 1 |                               |    |
| 密码设置          |   | 时区设置                          |    |
| 更多网口          |   | 时区: +08:00:00 保存 3            |    |
|               |   |                               |    |
|               |   |                               |    |
|               |   |                               |    |
|               |   |                               |    |
|               |   |                               |    |
|               |   |                               |    |
|               |   |                               |    |

7、密码设置

在右侧点击"密码设置"进行密码修改,修改新密码时请勿使用特殊字符作为密文,如已经设置,此时 WEB 管理页面将无法正常登录,长按设备后方 DEF 按钮 10 秒恢复出厂设置即可。

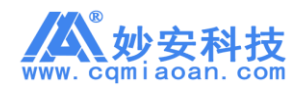

NTP 授时服务器日常维护手册

| NTP 按时服劳器 | _    |      | Log |
|-----------|------|------|-----|
| 设备状态      | 修改密码 |      |     |
| 网络设置      |      | 0    |     |
| 模式设置      |      |      |     |
| 系统设置      |      | 新密码: |     |
| 憲码设置      | 1 條改 | 3    |     |
| 更多网口      |      |      |     |
|           |      |      |     |
|           |      |      |     |
|           |      |      |     |
|           |      |      |     |
|           |      |      |     |
|           |      |      |     |
|           |      |      |     |

- 三、NTP 客户端接入
  - **1、**Windows 系统
    - 1) 支持系统版本: XP/Win7/Win8/Win10/Server 2000-2016。

| 28 日期和3月10                                |                                                    |
|-------------------------------------------|----------------------------------------------------|
| 田規時和時前间 附初時時4年 Internet 附前                |                                                    |
| 已将计算机设置为自动与"192.168.1.30"同步。              | 🔐 Internet 时间设置                                    |
| 下次同步: 2019-12-02 11:41                    | 配置 Internet 时间设置:<br>② 写 Internet 时间服务器局步(5)       |
| 时钟在 2019-11-25 11:41 与 192.168.1.30 同步成功。 | 服务器(E): 192.168.1.30 ▼ 立即更新(U)                     |
| 參更放设置(C)                                  | 579年 2019-11-25 11×1 年 192.108.1.30 同步成功。<br>構造 取消 |
|                                           |                                                    |

2) Windows 系统默认 7 天更新一次系统时间,可通过注册表修改同步间隔(修改完成重启电脑生效),步骤如下:

1. win+r 键输入 regedit 回车

2. 找到

HKEY\_LOCAL\_MACHINE\SYSTEM\CurrentControlSet\Services\W32Time\TimeProviders\ NtpClient 下,将SpecialPollInterval双击点开改为十进制输入120(单位为秒),并确认

## 2、Linux 系统

使用 "ntpdate -u NTP 校时器 IP"来进么手工同步。此方法 只能同步一次后命令就结束了,你可以 crond 制做定时任务来定时 同步。 使用 ntpd 服务: A /etc/ntpd.conf 写入 server [NTP 校时 器 IP]、chkconfigntpd on、servicentpd start

- 3、监控系统
  - 1) 大华摄像机

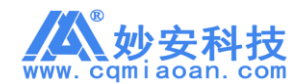

NTP 授时服务器日常维护手册

| 🖉 设置 - Windows Internet Explorer                                                                                                    |                                                                              |                                                                                                    |                                                                    |                                       |                                       |                          |                                                                                                    |                                                                                                    |                                             |
|----------------------------------------------------------------------------------------------------|------------------------------------------------------------------------------|----------------------------------------------------------------------------------------------------|--------------------------------------------------------------------|---------------------------------------|---------------------------------------|--------------------------|----------------------------------------------------------------------------------------------------|----------------------------------------------------------------------------------------------------|---------------------------------------------|
| 00-                                                                                                    |                                                                              |                                                                                                    |                                                                    |                                       |                                       | • 4 ×                    | 🖀 百度搜索                                                                                                    |                                                                                                    | - م                                         |
| 🚖 收藏夹 🛛 🏤 🙋 建议网站 👻 🦉                                                                                                    | ] 阿页快讯库 🔻                                                                    |                                                                                                    |                                                                    |                                       |                                       |                          |                                                                                                    |                                                                                                    |                                             |
| 88 • 🏉 设置 💦                                                                                                    | < 🏉 12m                                                                      |                                                                                                    |                                                                    |                                       |                                       | 🗄 🕶 🖾 👻                  | 🖃 🌐 👻 页面(P) 🕶                                                                                                    | 安全(S) ▼                                                                                                    | 工具(0) - 🔞 -                                 |
| 😵 当前安全设置会使计算机有风险。语                                                                                                    | 单击这里更改安全设置                                                                   | -                                                                                                    |                                                                    |                                       |                                       |                          |                                                                                                    |                                                                                                    | ×                                           |
| alhua                                                                                                    |                                                                              |                                                                                                    |                                                                    |                                       | 预览                                    | 設                        | 2 报警                                                                                                    |                                                                                                    | 注销                                          |
| ▶ 相机设置 2                                                                                                    | 机设置                                                                          | 日期时间                                                                                                    |                                                                    |                                       |                                       |                          |                                                                                                    |                                                                                                    | 0                                           |
| ▶ 网络设置                                                                                                    | contraction of                                                               |                                                                                                    |                                                                    |                                       |                                       |                          |                                                                                                    |                                                                                                    |                                             |
| ▶ 事件管理                                                                                                    | 日本所有主い                                                                       | 年-月-日                                                                                                    |                                                                    |                                       |                                       |                          |                                                                                                    |                                                                                                    |                                             |
| ▶ 存储管理                                                                                                    | R 1 IV                                                                       | 24/14/10/                                                                                                    | -                                                                  |                                       |                                       |                          |                                                                                                    |                                                                                                    |                                             |
| 小が出日理                                                                                                    | 系統時间                                                                         | 2016-12-19                                                                                                    | 13 - 40 -                                                          | 51 BHEPC                              |                                       |                          |                                                                                                    |                                                                                                    |                                             |
|                                                                                                    | 「夏今时                                                                         | 20101213                                                                                                    | 10 . 40 .                                                          |                                       |                                       |                          |                                                                                                    |                                                                                                    |                                             |
| > 出厂默认设置                                                                                                    | 夏令时类型                                                                        | ● 日期 ○ 周                                                                                                    |                                                                    |                                       |                                       |                          |                                                                                                    |                                                                                                    |                                             |
| > 配置导入导出                                                                                                    | 开始时间                                                                         | 一月 • 1                                                                                                    | • 00 : 00 :                                                        | 00                                    |                                       |                          |                                                                                                    |                                                                                                    |                                             |
| > 自动维护                                                                                                    | 结束时间                                                                         | 一月 • 2                                                                                                    | • 00 : 00 :                                                        | 00                                    |                                       |                          |                                                                                                    |                                                                                                    |                                             |
| > 固件升級                                                                                                    | лтра 3                                                                       |                                                                                                    |                                                                    |                                       |                                       |                          |                                                                                                    |                                                                                                    |                                             |
| ▶ 糸筑信息                                                                                                    | NTP服务器                                                                       | _ 4                                                                                                    |                                                                    |                                       |                                       |                          |                                                                                                    |                                                                                                    |                                             |
|                                                                                                    | 湾口                                                                           | 123                                                                                                    |                                                                    |                                       |                                       |                          |                                                                                                    |                                                                                                    |                                             |
|                                                                                                    | 更新周期                                                                         | 10 分                                                                                                    | ŧ (0~30)                                                           |                                       |                                       |                          |                                                                                                    |                                                                                                    |                                             |
|                                                                                                    |                                                                              | 恢复默认                                                                                                    | 刷新                                                                 | 确定                                    |                                       |                          |                                                                                                    |                                                                                                    |                                             |
|                                                                                                    |                                                                              |                                                                                                    |                                                                    |                                       |                                       |                          |                                                                                                    |                                                                                                    |                                             |
|                                                                                                    |                                                                              |                                                                                                    |                                                                    |                                       |                                       |                          |                                                                                                    |                                                                                                    |                                             |
|                                                                                                    |                                                                              |                                                                                                    |                                                                    |                                       |                                       |                          |                                                                                                    |                                                                                                    |                                             |
|                                                                                                    |                                                                              |                                                                                                    |                                                                    |                                       |                                       |                          |                                                                                                    |                                                                                                    |                                             |
|                                                                                                    |                                                                              |                                                                                                    |                                                                    |                                       |                                       | S Internet               | 保护權式 禁用                                                                                                    | <b>€</b> ¶ ▼                                                                                                    | € 100% × /                                  |
| · fil                                                                                                    |                                                                              | _                                                                                                    | _                                                                  | _                                     |                                       | ● Internet               | <ul> <li>保护構成 第月</li> <li>・</li> <li>・</li> <li></li></ul> | <ul> <li>• •</li> <li>• •</li> </ul>                                                                                                    | € 100% ·                                    |
| e Ast                                                                                                    | 1                                                                            | -                                                                                                    | _                                                                  | -                                     | -                                     | ♥ Internet               | 保护模式 禁用                                                                                                    | <ul> <li></li> <li></li> <li><!--</td--><td>€ 100% • d<br/>13:40<br/>2016/12/19</td></li></ul>           | € 100% • d<br>13:40<br>2016/12/19           |
| () Ad                                                                                                    | 1                                                                            |                                                                                                    | -                                                                  |                                       |                                       | ● Internet               | 保护機式 禁用<br>1. [5] 그 위 <sup>2</sup> .                                                                                                    | <ul> <li></li> <li></li> <li><!--</td--><td><b>€ 100% •</b><br/>1340<br/>↓&gt; 2016/12/19</td></li></ul> | <b>€ 100% •</b><br>1340<br>↓> 2016/12/19    |
| <ul> <li>№</li> <li>2) 海康威<sup>2</sup></li> </ul>                                                                                                    | 视摄像                                                                          | 机.                                                                                                    |                                                                    |                                       |                                       | ● Internet               | 保护模式 禁用<br>1. <mark>16</mark> 13 9 1 .                                                                                                    | - <u>-</u>                                                                                                    | ₹ 100% • 1<br>13:40<br>2016/12/19           |
| <ul> <li>注意</li> <li>注意</li> <li></li></ul>                                                                                                    | 视摄像                                                                          | .机                                                                                                    | _                                                                  | -                                     |                                       | ● Internet  <br>○ 贈 ③ 英  | 保护模式 新用<br>□_ <mark>  6</mark>   二 ● 〔 。                                                                                                    | <ul> <li></li> <li></li> <li><!--</td--><td>€ 100% ▼<br/>13:40<br/>(1) 2016/12/19</td></li></ul>         | € 100% ▼<br>13:40<br>(1) 2016/12/19         |
| <ul> <li>●</li> <li>●</li> <li>●</li> <li>●</li> <li>●</li> <li>■</li> <li>■</li> <li></li></ul>                                                                                                    | 视摄像<br>× +                                                                   | 机                                                                                                    |                                                                    |                                       |                                       | ● Internet               | @####\$\$##<br>1. 65 ≛ ♀ ? .                                                                                                    | <ul> <li></li> <li></li> <li><!--</td--><td><sup>4</sup>€ 100% ▼<br/>1340<br/>2016/12/19</td></li></ul>  | <sup>4</sup> € 100% ▼<br>1340<br>2016/12/19 |
| <ul> <li>● ● ● ● ●</li> <li>● ● ● ●</li> <li>● ● ●</li> <li>● ● ●</li> <li>● ● ●</li> <li>● ● ●</li> <li>● ● ●</li> <li>● ● ●</li> <li>● ● ●</li> <li>● ● ●</li> <li>● ● ●</li> <li>● ● ●</li> <li>● ● ●</li> <li>● ● ●</li> <li>● ● ●</li> <li>● ● ●</li> <li>● ● ●</li> <li>● ● ●</li> <li>● ●</li> <li>● ● ●</li> <li>● ●</li> <li>●</li> <li>● ●</li> <li>●</li> <li>●&lt;</li></ul>                                                                                                    | 视摄像<br>× +<br>192.168.129.251,                                               | . 机<br>/doc/page/con1                                                                                                    | ig.asp                                                             |                                       |                                       | ● Internet               | 保护機応 第月<br>1551 の                                                                                                    | <ul> <li>€</li> </ul>                                                                                                    | € 100% • )<br>1340<br>€) 2016/12/19         |
| <ul> <li>● ● ● ●</li> <li>2) 海康威<sup>3</sup></li> <li>● BE</li> <li>← → c ▲ 不会全</li> </ul>                                                                                                    | 视摄像<br>× +<br>192.168.129.251.                                               | . 机<br>/doc/page/con1                                                                                                    | igasp                                                              |                                       |                                       | ● Internet  <br>CX 贈 ② 英 | 保が振む 新用<br>   (5) ひ の ( ) 。                                                                                                    | - <b></b> - <b>-</b> - <b>-</b> - <b>-</b>                                                                                                    | € 100% • )<br>1340<br>€) 2016/12/19         |
| ● 無 ② ● 第 ○ 2) 海康威 ○ B2 ← → C ▲ 不安全 //// VISION                                                                                                    | 视摄像<br>× +<br>192.168.129.251,<br>预路                                         | . 机<br>/doc/page/con1<br><sub>应用</sub>                                                                                                    | ig.asp<br>於 賢                                                      |                                       |                                       | ● Internet  <br>CX 贈 ③ 英 | @ か思む 新用<br>〒 <mark>  5</mark>   1 ⊕ ↑ .                                                                                                    | 4 •<br>8 1 1 1                                                                                                    | €,100% •<br>13×0<br>13×0<br>2016/12/19      |
| ● ma<br>② @ 原威<br>2) 海康威<br>← → c ▲ 不安全<br>HIK VISION                                                                                                    | 视摄像<br>× +<br>192.168.129.251,<br>预览                                         | . 机<br>/doc/page/conf<br>应用                                                                                                    | ig.asp<br>차 딸                                                      | sports vite 2 ± ± .                   | 1                                     | C Internet               | @P#85.第月<br>1955日 9 7 -                                                                                                    | <ul> <li></li> <li></li> <li><!--</td--><td>€ 100% •<br/>1340<br/>2016/12/19</td></li></ul>              | € 100% •<br>1340<br>2016/12/19              |
| <ul> <li>● R#</li> <li>● C ▲ 不安全</li> <li>● R#</li> <li>← → C ▲ 不安全</li> <li>● R#</li> <li>● R#</li> <li>● R#</li> <li>● R#</li> </ul>                                                                                                    | 视摄像<br>× +<br>192.168.129.251.<br>预览<br>@本信思                                 | . 机<br>/doc/page/con1<br>成用<br><b>时间配</b> 夏《                                                                                                    | lg.asp<br>乾賀<br>時 RS-232 智                                         |                                       | 28                                    | Carl Internet            | 保护機力 第月<br>- 18 1 9 1                                                                                                    | <ul> <li></li> <li></li> <li><!--</td--><td>₹,100% • 1<br/>1240<br/>4): 2016/12/19</td></li></ul>        | ₹,100% • 1<br>1240<br>4): 2016/12/19        |
| <ul> <li>● 無</li> <li>② ● 康威</li> <li>② ● 康威</li> <li>○ № </li> <li>● № </li> <li>← → C ▲ 不安全</li> <li>MIK VISION</li> <li>■ 545</li> <li>■ 5456</li> </ul>                                                                                                    | 视摄像<br>× +<br>192.168.129.251,<br>预览<br><sup>磁本信息</sup><br>时区                | . 机<br>/doc/page/conf<br>应用<br>财和器 案4                                                                                                    | ig.asp<br>차 없<br>바 RS-232 왕<br>GGMT+08:00) 北京, 도                   | 能回受分配 关于Y<br>3色未齐、新加坡                 | ····································· | C Internet               | RPEC MI                                                                                                    | <                                                                                                    | € 100% • • •<br>1240<br>2016/12/19          |
| <ul> <li>● 無</li> <li>② ● 原 康 威</li> <li>2) 海 康 威</li> <li>○ B2</li> <li>← → C ▲ 不安全</li> <li>//// VISION</li> <li>■ 54.6</li> <li>素55028</li> <li>素55028</li> <li>素55028</li> </ul>                                                                                                    | 视摄像<br>× +<br>192.168.129.251,<br>预路<br>基本信息<br>时区                           | . 机<br>/doc/page/cont<br>shance 章4<br>[                                                                                                    | ig.asp<br>配管<br>时 RS-232 智<br>GMT+08:00) 北东、丘                      | 能规度分割 关于《<br>各曲木齐、新加坡                 | 28<br>                                | C Internet               | 69485 MR<br>.S.S. ⊕ ? .                                                                                                    | <ul> <li></li> <li></li> <li><td>€ 1096 + )<br/>1340<br/>() 2016/12/19</td></li></ul>                    | € 1096 + )<br>1340<br>() 2016/12/19         |
| <ul> <li>● 無重</li> <li>② @ 意 ③ ○</li> <li>○ 向量</li> <li>← → c ▲ 不安全</li> <li>//// VISION</li> <li>三 系统</li> <li>ズビジョ</li> <li>ズビジョ</li> <li>マ全戦雨</li> </ul>                                                                                                    | 视摄像<br>× +<br>192.168.129.251,<br>预览<br>题本信息<br>时区                           | 机<br>/doc/page/cont<br>/doc/page/cont//doc/page/cont/<br>/doc/page/cont/<br>/doc/page/cont/<br>/doc/page/cont/       | ig.asp<br>차 연<br>편 RS-232 함<br>(GMT+08:00) 北京, 도                   | 能的原分配 关于2<br>88条件,新加坡                 | 28<br>•                               | ● Internet ]<br>α 陽 종 死  | RPEC NA<br>TEST € 1 .                                                                                                    | 49 •                                                                                                    | ₹1005 • 1<br>3540<br>4 2016/12/10           |
| <ul> <li>● 未進</li> <li>② ② ② ③ ③ ○</li> <li>2) 海康威</li> <li>② ◎ □</li> <li>○ □</li> <li>○ □</li></ul>                                                                                                    | 视摄像<br>× +<br>192.168.129.251,<br>预路<br>磁本信息<br>时区<br>NTPK2<br>● NTPK2       | 机<br>/doc/page/cont<br>/doc/page/cont<br>/do | ig.asp<br>配置<br>时 R6-232 智<br>(GMT+06:00) 北京、丘                     | 能短短分離 关于6<br>5曲木齐、新加坡                 | · · · · · · · · · · · · · · · · · · · | ● Internet               | @>#5 ##<br>3_ <b>8</b> 13 € 1 .                                                                                                    | <ul> <li>€</li> <li></li> <li>&lt;</li></ul>                                                             | 4 100% + 1540<br>4 2016/12/19               |
| <ul> <li>● 株式</li> <li>② ② 净康威</li> <li>② ◎ 市景</li> <li>○ 市景</li> <li>← → C ▲ 不安全</li> <li>//// VISION</li> <li>□ 気修</li> <li>■ 気修</li> <li>■ 気修</li></ul>                                                                                                    | 视摄像<br>× +<br>192.168.129.251,<br>预览<br><sup>基本信息</sup><br>时区<br>NTP经<br>影器地 | . 机<br>/doc/page/cont<br>的PRE 至<br>的<br>的<br>地                                                                                                    | ig.asp<br>환 유-232 智<br>(GMT+08-00) 남자, 도<br>92,168.1.30            | 総約要分配 关于4<br>56年大方、新加坡<br>€           | · · · · · · · · · · · · · · · · · · · | Contract ● Internet ●    | RPEC MI                                                                                                    | <ul> <li></li> <li></li> <li><!--</td--><td>€100% • 1540<br/>• 2016/12/19</td></li></ul>                 | €100% • 1540<br>• 2016/12/19                |
| <ul> <li>● 無調</li> <li>② ④ 康威</li> <li>② □ 海康威</li> <li>○ 四重</li> <li>← → C ▲ 不安全</li> <li>//// VISION</li> <li>□ 系統</li> <li>系統回顧</li> <li>系統回顧</li> <li>交流問題</li> <li>安全問題</li> <li>用声管理</li> <li>③ 网络</li> </ul>                                                                                                    | 视摄像<br>× +<br>192.168.129.251,<br>预路<br>超本信息<br>时区<br>NTP校<br>NTP校<br>NTP校   | 机<br>//doc/page/cont<br>//doc/page/cont<br>//doc/page/                            | ig.asp<br>北安<br>略 RS-232 智<br>(GMT+08:00)北东 年<br>92.168.1.30<br>23 | 総四部分配 关于6<br>50章木齐、新加坡                | 28<br>•                               |                          | @¥85.88<br>1.[5]3.0 % % .                                                                                                    | <a p="" •<=""></a>                                                                                                    | ₹,100% •<br>12×0<br>2016/12/10              |
| <ul> <li>● 無重</li> <li>② ② 净康威</li> <li>② ◎ 周里</li> <li>← → C ▲ 不安全</li> <li>● 周里</li> <li>← → C ▲ 不安全</li> <li>■ 新修</li> <li>■ 新修</li> <li>■ 新修</li> <li>■ 新修</li> <li>■ 新修</li> <li>● 同里</li> <li>● 同里</li> <li>← → C ▲ 不安全</li> <li>■ 新修</li> <li>■ 新修</li> <li>■ 新修</li> <li>● 同里</li> <li>● 同里</li> <li>● 同里</li> <li>● 同里</li> <li>● 同里</li> <li>● 同里</li> <li>● 同里</li> <li>● 同里</li> <li>● 同里</li> <li>● 同里</li> <li>● 同里</li> <li>● 同里</li> <li>● 同里</li> <li>● 同里</li> <li>● 同里</li> <li>● 同里</li> <li>● 同里</li> <li>● 回里</li> <li>● 回里<td>视摄像<br/>× +<br/>192.168.129.251,<br/>预览<br/>题本信息<br/>时区<br/>NTP续口<br/>长时时间</td><td>机<br/>应用<br/>SIFICE 至《<br/>EP<br/>EP<br/>EP<br/>EP<br/>EP<br/>EP<br/>EP<br/>EP<br/>EP<br/>EP<br/>EP<br/>EP<br/>EP</td><td>ig.asp<br/>武智<br/>昭 RS-232 智<br/>(GMT+08:00) 北京<br/>52,188.1.30<br/>23</td><td>2880月23日 关于2<br/>38曲大齐、新加坡<br/><br/>分钟 ©</td><td>· · · · · · · · · · · · · · · · · · ·</td><td>e Internet<br/>全間の表</td><td>Roec MA</td><td><ul> <li></li> <li></li> <li><!--</td--><td>4 1005 + 1340<br/>1 2016/12/10</td></li></ul></td></li></ul> | 视摄像<br>× +<br>192.168.129.251,<br>预览<br>题本信息<br>时区<br>NTP续口<br>长时时间          | 机<br>应用<br>SIFICE 至《<br>EP<br>EP<br>EP<br>EP<br>EP<br>EP<br>EP<br>EP<br>EP<br>EP<br>EP<br>EP<br>EP                                                                                                    | ig.asp<br>武智<br>昭 RS-232 智<br>(GMT+08:00) 北京<br>52,188.1.30<br>23  | 2880月23日 关于2<br>38曲大齐、新加坡<br><br>分钟 © | · · · · · · · · · · · · · · · · · · · | e Internet<br>全間の表       | Roec MA                                                                                                    | <ul> <li></li> <li></li> <li><!--</td--><td>4 1005 + 1340<br/>1 2016/12/10</td></li></ul>                | 4 1005 + 1340<br>1 2016/12/10               |

2019-07-08T11:17:45 2019-07-08T11:17:31 🚺 🛛 与计算机时间同步

#### 第三节 设备的维护

## 一、报警检查

1、设备失锁报警

箇 事件

百 存储

6 智能分析

手动校时

手动校时

设备时间

没置时间

□ 保存

当设备长时间(30分钟以上)未锁定卫星,设备将产生报警(蜂鸣器鸣响)。此时应检查天线是否正常接入,蘑菇头是否放置在室外空旷的区域或楼顶,并且无遮挡。试着将蘑菇头更换位置后,观察设备接收到卫星颗数是否大于0,大于0时等待12分钟左右看是否恢复。如果卫星颗数还是一直处于0颗时,请检查天线是否有断裂的痕迹。

2、IP地址冲突报警

当授时器接入到局域网后,设备会自动检查当前 IP 是否与其他设备 IP 冲突,如果冲突将会产生报警(蜂鸣器鸣响),显示屏 IP 地址旁边显示感叹号。解决方式通过 WEB 网页修改设备 IP 地址。

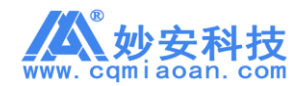

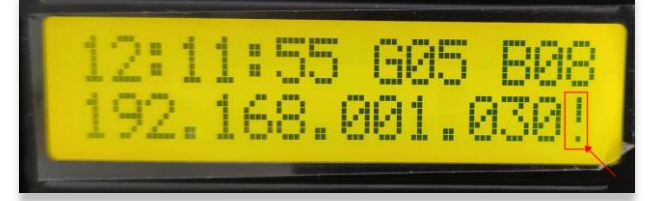

二、日常维护检查

1、工作状态检查

通过设备显示屏检查卫星信号是否正常,是否锁定卫星。

2、故障检查

- 1) 检查 IP 是否可以正常通讯。
- 2) 检查天线是否接入并且完整。
- 3) 检查设备是否有蜂鸣声。